턴잇인 코리아 <u>www.turnitin.com</u> <u>www.turnitin.com/ko</u> 서울시 종로구 종로5길 7, 타워8빌딩 16층 (03157) 이메일 문의: <u>koreasales@turnitin.com</u>

# Turnitin (턴잇인) 이용 매뉴얼

1

학생용 (Student)

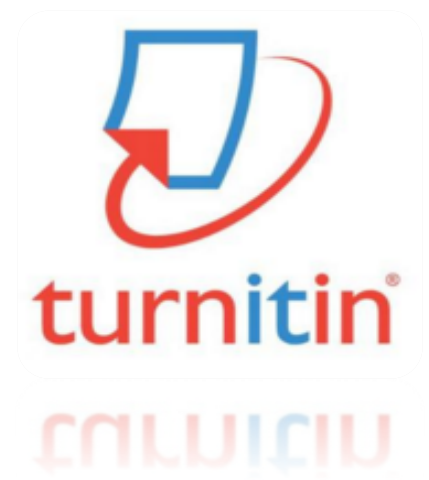

Updated : 201811

2018Copyright © turnitin, LLC

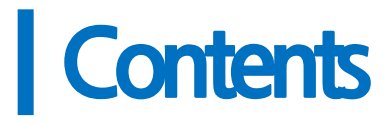

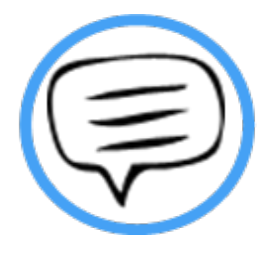

1.이용전Check사항 (p.3)

2.계정생성(p.4)

3.파일제출(p.5)

4.결과확인(유사도 & 자동 영문법체크)(pp.6-7)

5.자주 묻는 질문들 (pp. 8-9)

턴잇인 코리아 <u>www.turnitin.com</u> <u>www.turnitin.com/ko</u> 서울시 종로구 종로5길 7, 타워8빌딩 16층 (03157) 이메일 문의: <u>koreasales@turnitin.com</u>

### 이용 전 Check 사항

#### 1. 이용가능한 브라우저

크롬, 인터넷 익스플로러, 사파리, 파이어폭스 등 가능하나 <mark>크롬에서 가장 안정적입니다.</mark> [인터넷 익스플로러 👩 낮은 버전 사용시 특유의 버그로 오류 발생 우려가 있으므로, 크롬 브라우저를 다운로드하여 사용하세요]

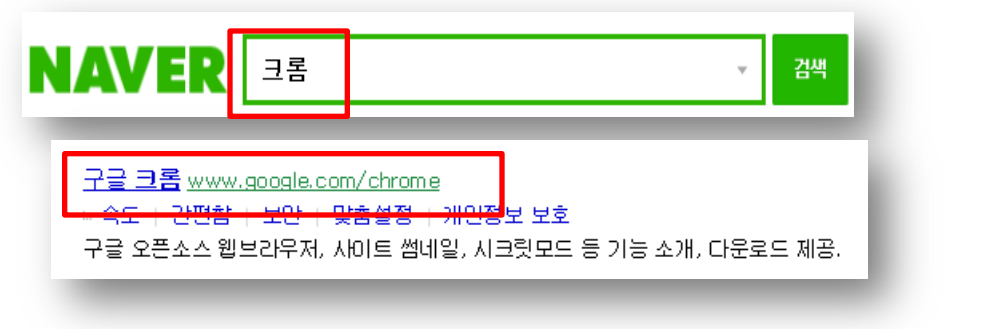

구글 크롬 다운로드 URL : <u>https://www.google.co.kr/chrome/browser/desktop/</u> 📀

### 2. 이용 가능한 대표적 문서 종류

워드(.doc/.docx), PDF, 텍스트파일(.txt), 구글 docs, 파워포인트 (.ppt/.pptx), 엑셀(.xls, .xlsx) 등 [한글 HWP 문서의 경우, 워드로 변환 후 검사해주세요] [스캔한 이미지나 워터마크 PDF는 읽을 수 없습니다] [오류는 소속, 이름, ID, 원문, 오류 스크린샷 포함하여 메일 보내주세요] 한국지사 이메일: <u>koreasales@turnitin.com</u>

#### 3. 소속 기관 둥록키와 계정 문의는 학교의 턴잇인 관리자에게 이메일을 보내주세요.

- 보통 학교 도서관이나 대학원이 관리하므로 해당 홈페이지를 체크해보시되, 정확한 관리자 정보는 <u>koreasales@turnitin.com으로</u> [소속기관, 이름, 직함] 포함해 이메일 보내주세요. - 소속 기관 턴잇인 담당자에게 [소속학과, 직급, 이름, 학교 메일 주소]를 포함하여 [턴잇인 계정 생성 지원 요청] 메일을 보내주세요.

#### 4. 계정 신청 후 이메일 받은편지함[Inbox]을 확인하여 턴잇인으로부터 온 Welcome 메일 을 열어 비밀번호를 설정하시고, 로그인 하세요.

- 혹시 받지 못하셨으면 메일의 스팸함을 확인해주세요. 없으시면 <u>koreasales@turnitin.com</u> 으로 [소속학교, 이름, 직함]을 포함해 문의해주세요.

### 계정 생성

#### 1. 신규 학생 계정 만들기를 작성해주세요.

### 신규 학생 계정 만들기

#### 클래스 ID 정보

모든 학생을 반드시 진행 중인 클래스에 등록해야 합니다. 클래스에 등록하려면 강사가 부여 한 클래스 ID 번호와 클래스 등록 키를 입력하십시오.

Please note that the key and pincode are case-sensitive. If you do not have this information, or the information you are entering appears to be incorrect, please contact your instructor.

#### 클래스 ID

|          | ID       |   |
|----------|----------|---|
| 클래스 등록 키 | Turnitin |   |
|          | 가        |   |
| 사용자 정보   |          | 7 |
| 귀하의 이름   |          |   |
|          |          |   |
| 귀하의 성    |          |   |
|          |          |   |
| 이메일 주소   |          |   |

이메일 주소 확인

#### 패스워드와 보안

패스워드는 대소문자를 구분하고 (예, paSS123 과 pass123은 다릅니다), 반드시 6자~12 자 길이의 문자이어야 합니다. 또한 안전을 위해 적어도 한개의 문자와 한개의 숫자가 포함되 어야 합니다.

패스워드를 입력하십시오

#### 귀하의 패스워드를 확인하십시오

다음으로, 보안용 질문과 답변을 입력하여 주십시오. 패스워드를 잊으셨거나 이를 재설정하 시기 위해서는 보안용 질문과 답변이 필요합니다.

\$

보안용 질문 어릴 때 나고 자란 동네 이름은 어떻게 됩니까?

#### 질문 답변

#### 사용자 동의

아래의 사용자 동의서를 읽어 보시기 바랍니다. 사용자 프로파일을 완료하려면 "동의합니 다"를 선택하십시오.

- \*유럽 연합에 거주하지 않는 사용자는 A조만 참조하십시오.
- \*\*유럽 연합의 사용자는 B조를 참조하십시오.
- 다시느 과처이 케이 데이디 미 케이저HHㅊ르 치으서ㅇㅋ 하니다.

eCAPTCH

🗸 I'm not a robot

동의합니다 -- 프로파일 작성

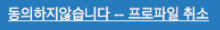

- 클래스 ID와 클래스 등록 키는 턴잇인 구독 학교에 부여된 고 유값입니다. 학교 턴잇인관리 자나 koreasales@turnitin.com 에 문의해주세요.
- 이름과 성은 영어/한국어 가능 합니다. 학교에서 미리 단체등 록한 경우, 로그인>비밀번호 찾기를 이용해주세요.
- 3. 학교 계정을 사용하세요.
- 4. 마지막에 <l'm not a robot/로봇</li>
  이 아닙니다>에 체크(v)해주시
  고, 지시사항에 따라 이미지를
  선택한 후 [동의합니다-프로파
  일 생성1을 눌러주세요.

### 파일 제출

### 1. 로그인하시면 보이는 클래스 중 하나를 골라, 검사하고자 하는 파일을 제출합니다.

| 한국                                       | 대학교                                                                                                    |           |                                                                                                    |                    |
|------------------------------------------|----------------------------------------------------------------------------------------------------|-----------|----------------------------------------------------------------------------------------------------|--------------------|
| 클래스 ID                                   | 클래스 명                                                                                                    |           | _                                                                                                    |                    |
| 12145172                                 | 한국대학교 (Hankook Uni                                                                                                    | iversity) |                                                                                                    |                    |
|                                          |                                                                                                    |           | _                                                                                                    |                    |
| 및 과제 검사 - 지적재산보호 목                       | 적 DB 저장 (Originality Check - Save to Repository for Copyright)                                                                   | 0         | 시작 2014년 11월25일 421PM<br>마김 2016년 08월28일 599AM<br>개시 2016년 08월28일 300AM                                                                                  | 제출 보기 보            |
| 및 과제 검사 - 지적재산보호 목<br>및 과제 검사 - 지적재산보호 목 | 적 DB 저장 (Originality Check - Save to Repository for Copyright)<br>적 DB 저장 (Originality Check - Save to Repository for Copyright) | 0         | 시작 2014년 11월 25일 421PM<br>막글 2016년 08월 28일 559AM<br>거시 2016년 08월 28일 509AM<br>시작 2014년 11월 25일 422PM<br>막글 2016년 08월 28일 559AM<br>지시 2016년 08월 28일 509AM | 지금 보기 보<br>지금 보기 보 |

1) 로그인하면 보이는 과제들 중 하나를 골라 [제출] 버튼을 누르세요 (여러 개의 과제가 생성되어 있는 이유는 제출 편의성을 위해서입니다)

### 2. 파일 업로드를 위한 정보를 작성합니다.

1) 파일 업로드 방식 선택. 기본 [단일 파일 업로드] 선택 2) 이름, 성, 제출물 제목: 저자명 및 논문 제목 기입 (한/영 가능) 3) [이 컴퓨터에서 선택하기] 클릭하여 검사하고자 하는 논문 선택 후 [업로드] \* 단일 파일 용량 40MB (400p) 미만 검사. 초과시, 논문 내 이미지 삭제하거나 용량 축소 압축하여 검사 (이외, 허용 문서 type은 매뉴얼 3p 참조)

| 제 <mark>한 단일 파일 업로드 •</mark> 면게 ●Oo<br>복수 대원 명로드<br>자자 같건사 불여성가 명로드                                                                                                    |                                                                                                    |
|----------------------------------------------------------------------------------------------------|----------------------------------------------------------------------------------------------------|
| 비중+ 가보 대한 전조조   ♥<br>이름<br>                                                                                                    | 이 파일이 제출하려는 파일입을 확인하십시오<br>역정장:<br>영정장:<br>영정장:<br>영정장:<br>제품 및 확:<br>영정 유학:<br>통상에<br>활용/<br>파일 문화/<br>문화/<br>문화/<br>문화/<br>문화/<br>문화/<br>문화/<br>문화/<br>문화/<br>문화/ |
| • 형용입는 별일 유럽 Worssok Word Excel PowerPoint, WordPerfect, PostScript, PDF, HTML, RTF, OpenOffice (ODT), 형을 (HMP),<br>Google Doos, 그리고 별일 역소도<br>Ture : 데 정도 C원 지지 않는 지원 4 전<br>원료는(에서 선역왕)기<br>같 Dropbox에서 선역왕기<br>값 구글 드리이드에서 선역함기<br>일도도 위소 | (만에 수:<br>1254<br>의 수:<br>                                                                                                    |

### 결과 확인 (유사도 & 자동 영문법 체크)

#### 1. 파일 제출 5~10분 후 페이지 새로고침(F5)하셔서 결과를 확인하세요.

유사성이 회색에서 색깔칸으로 변경되면 결과(%)를 보실 수 있으며, 연속 4회에 한해 결과를 즉시 보실 수 있습니다. 5회차 재제출부터는 결과 보기에 24시간이 소요됩니다. 단, <mark>같은 설정</mark> 의 <mark>과제를 여러 개 만드시면</mark> 한 과제에서 4번의 즉시 보기를 다 사용하시면, 다른 과제를 눌러 검사하시면 됩니다.

|   | 제출 |     |    |     |    |           |
|---|----|-----|----|-----|----|-----------|
|   |    | 저자  | 제목 | 유사성 | 파일 | 보고서 ID    |
|   |    | 홍길동 | 샘플 | 53% | ۵  | 630665061 |
| 1 |    |     |    |     |    |           |

#### 2. 유사도 검사 결과 수치를 클릭하면, 자세한 내역을 볼 수 있습니다.

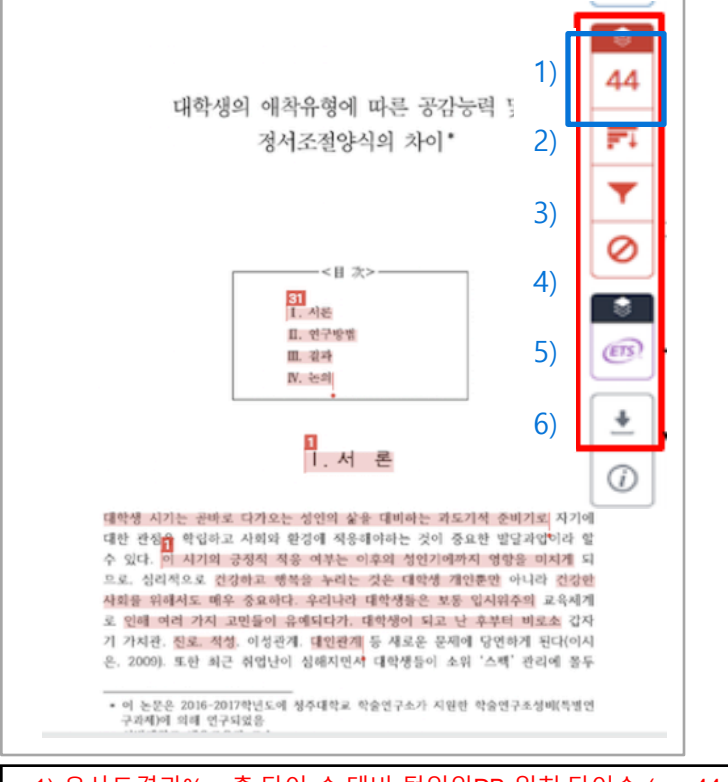

1) 유사도결과% = 총 단어 수 대비 턴잇인DB 일치 단어수 (ex. 44: 100단어당 44단어 일치)

2) 모든출처보기: 일치하는 자료의 출처 내역 (본문 하이라이트 번호와 비교 검토)

3) 필터링: 직접인용 및 일부 참고문헌 제외 가능

4) 복구: 필터링으로 제외한 출처 다시 포함

5) ETS: E-rater engine을 통한 자동 문법 검사한 결과

6) 다운로드: 결과 Pdf로 다운로드 ([현재보기] 및 [디지털수령증] 다운로드 )

6)의 [다운로드]시, [현재보기]는 일치 부분과 출처 등 자세한 내역이 포함되고, [디지털수령증]은 유사도검사를 시행했음을 증명하는 간단한 문서입니다. 수회 다운로드 가능하며, 제출처에 [현재보기]와 [디지털수령증] 다운로드한 문 서를 제출하세요.

# 결과 확인 (유사도 & 자동 영문법 체크)

#### 3. 빨간색 [숫자] 버튼을 누르시면 유사도 결과를 확인할 수 있습니다. [다운로드] 버튼을 누르면 *[*현재보기] 및 *[*디지털수령증] 다운로드할 수 있습니다.

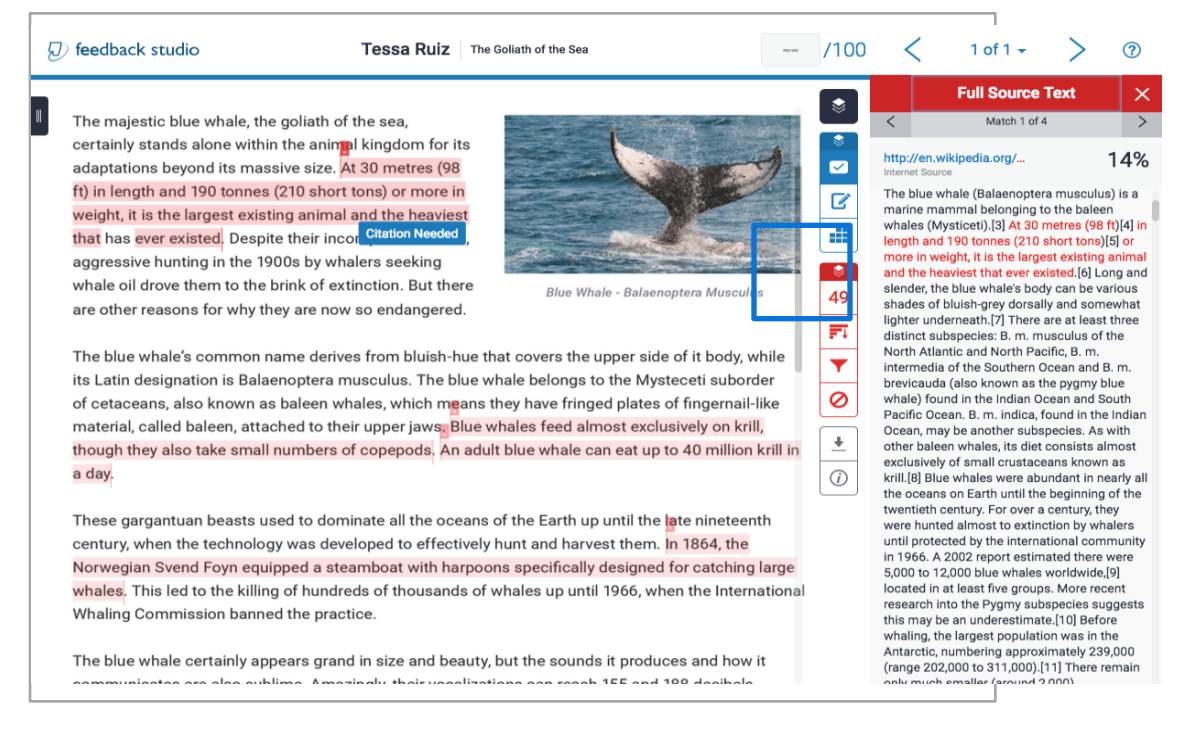

### 4. [ETS] 버튼을 누르면, ETS사가 제공하는 자동 영어 문법 체크 결과를 확인할 수 있습니다. Grammar, Style, Mechanic에 대해 문법 오류가 의심되는 부분과 그에 대한 설명을 제공해 줍니다.

|                                   | ⑦ feedback studio                                                                                                    | Benefits of High School Sports                                                                                                    | 60                                                                                                    | /100                                                                                                    | <                                                                                                    | 1 of 2 🗸     | >   | 0                                                                                                |
|-----------------------------------|----------------------------------------------------------------------------------------------------|----------------------------------------------------------------------------------------------------|----------------------------------------------------------------------------------------------------|----------------------------------------------------------------------------------------------------|----------------------------------------------------------------------------------------------------|--------------|-----|--------------------------------------------------------------------------------------------------|
| 44                                |                                                                                                    |                                                                                                    |                                                                                                    | ۲                                                                                                    | e                                                                                                    | -rater® Resu | lts | ×                                                                                                |
| 44<br><b>F</b> ↓<br>⊘<br>()<br>() | Benefits of High School Sports<br><u>Attest rec</u><br>High school sports are an integral part<br>youth participating in any school year.<br>than ever before. Sports are an importa<br>Paying sports can have a great effect of<br>positive social interaction.<br>Most importantly, those who are active<br>are more likely to reach these because -<br>their goals. According to the video "H<br>of the students who played sports had their<br>bases students who played sports have hit<br>sports. This is illustrated by Daniel Go<br>has shown that children who participata<br>istudents do not think about 1<br>stimulates the brain: this allows studen<br>students do not think ahead in the futur<br>ambition and drive to succeed in the fut<br>sports requires team work and decicati<br>Students do not have to play traditiona,<br>interaction, social interact, and coical skills. Students we<br>interaction ad social skills. Students y<br>interaction, social interacted no proves to<br>sport could increase that. | View Handbook     You have used the passive voice in this     sentence. Depending upon what you     wish to emphasize in the sentence, you     may want to revise it using the active     voice.     Add comment     Dismiss     al aspirations in youth." This demonstrates that pl heir future. Playing sport20 roves to be helpful as     to consider their future carcers and aspirations.     to bismiss     al aspirations in youth." This demonstrates that pl heir future. Playing sport20 roves to be helpful as     to consider their future carcers and aspirations,     to bismiss     al aspirations in youth." This demonstrates that pl heir future. Playing sports by sorts have shown to have r ture.     prost hat University of Alberta states "playing s     ive them more reward AlleBetra     ships." Bieleause p     ive them helpful than harmful to student's lives outside of spot     team sports to be social. An Arde tam Sport encou     be do not only from sports but everyday things such as | Correction of the second second secon | <ul> <li></li> <li></li></ul> | Short<br>Long<br>P/V<br>Coord. Conjur<br>Tone<br>Vrong Article<br>Nonstandard<br>Prep.<br>Confused<br>Faulty Compa<br>Article Error<br>Wrong Form<br>Negation<br>Spelling | rison        |     | X<br>1<br>0<br>0<br>1<br>0<br>0<br>0<br>0<br>0<br>0<br>0<br>0<br>0<br>0<br>0<br>0<br>0<br>0<br>0 |
|                                   | your knee, etc. The positives outweigh                                                                                                    | the negatives when it comes to playing sports. Th                                                                                                    | is                                                                                                    |                                                                                                    | Sp.                                                                                                    |              |     | 0                                                                                                |

# 자주 묻는 질문들

## 1) 파일 제출 관련해 어려움이 있으신가요?

1. 제출시 이런 에러 메시지가 뜨는데 어떻게 해야 하나요?

이 클래스는 이미 종료되어 읽기 전용으로 바뀌었기습니다. 따라서 귀하께서는 이 클래스에 등록하실 수 없습니다. 자세한 정보를 원하시면 강사에게 문의하여 주십시오.

20자 이상의 텍스트를 제출하셔야 합니다.

- 제출하신 파일이 한글 hwp 파일이신 경우, 워드로 변환하여 검사해주세요.
- 스캔한 이미지나 워터마크 pdf는 읽을 수 없습니다.

# 2) 결과 확인 관련해 어려움이 있으신가요?

#### 1. 결과 확인은 어떻게 하나요?

- 파일 제출 후 5~10분 후 페이지 새로고침(F5)하시거나 다시 엔터 누르셔서 <유사성> 아래 색깔 막대를 눌러 결과를 확인하세요.

| 제출 |     |    |     |    |           |
|----|-----|----|-----|----|-----------|
|    | 저자  | 제목 | 유사성 | 파일 | 보고서 ID    |
|    | 홍길동 | 샘플 | 53% | ۵  | 630665061 |

### 2. 대학원이나 학교에 제출해야 되는 파일은 어디에서 찾나요?

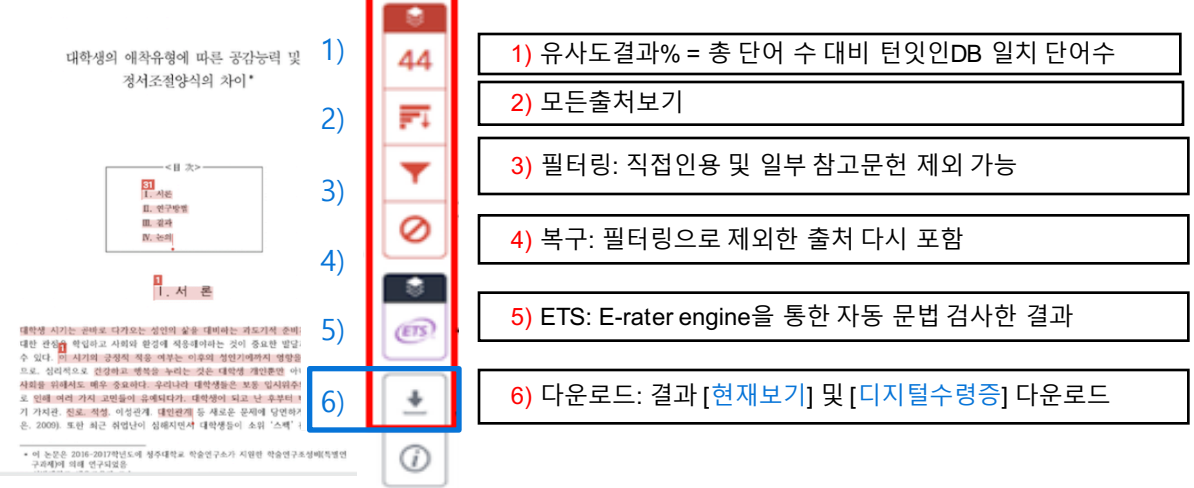

6)번 버튼(아래화살표 모양)을 누르시면 [현재보기(Current view)]와 [디지털수령증(Digital receipt)]을 누를 수 있습니다. 두 개의 버튼을 눌러 PDF로 다운로드하여 제출하세요.

#### 3. 결과가 0 프로가 나오거나, 세션 만료 에러 메시지가 뜨면 어떻게 하나요?

- 한글 폰트 업그레이드 시기에 랩스가 발생하는 경우, 폰트 인식 장애로 결과 읽어들이기에 에러가 발생하는 경우가 종종 있습니다. 제출하신 파일이 한글 hwp 파일이신 경우, 워드로 변환하여 검사해주세요.
- 스캔한 이미지나 워터마크 pdf는 읽을 수 없습니다.

# 자주 묻는 질문들

### 3) 결과 관련 기타 문의

### 1. 기존에 제출된 페이퍼(보고서)를 삭제하고 싶어요. 어디에 요청해야 하나요?

<u>koreasales@turnitin.com</u>에 [이름, 소속기관, 이메일, 보고서 ID] 정보를 포함하셔서 페이퍼 삭제를 요청하세요. 한국어로 작성하셔도 됩니다.

#### 페이퍼 ID 확인 방법

#### 학생용 – 페이퍼 ID 확인 방법

|                                          | 정보 | 날짜                                                                              | 유사성          | 1) 아래화살표 클릭         |
|------------------------------------------|----|---------------------------------------------------------------------------------|--------------|---------------------|
| Originality Check(Student Self-checking) | 0  | 시작 2018년 06월 14일 1:22PM<br>마감 2018년 08월 31일 11:59PM<br>게시 2018년 08월 31일 12:00AM | 0%           | 다시 제출하기 보기 🛃        |
| Originality Check(Student Self-checking) | 0  | 시작 2018년 06월 14일 1:42PM<br>마감 2018년 08월 31일 11:59PM<br>게시 2018년 08월 31일 12:00AM | 2) 디지털수령증 선택 | PDF 형식<br>1 디지털 수영증 |

- 유사도 검사 이후 <보기> 버튼 옆 <다운로드> 버튼 선택하여 '디지털수령증' 다운 받기

| turnitin 🕗                               |                                                                                         |  |  |  |  |
|------------------------------------------|-----------------------------------------------------------------------------------------|--|--|--|--|
| 디지털 수령증                                  |                                                                                         |  |  |  |  |
| 이 수령증은 Turnitin 가 귀하의<br>제출물에 대한 수령증 정보를 | 이 수령증은 Turnitin 가 귀하의 보고서를 수령하였다는 것을 인지하는 것입니다. 아래에서 귀하의<br>제출물에 대한 수령증 정보를 찾으실 수 있습니다. |  |  |  |  |
| 귀하의 제출물의 첫 페이지가 (                        | 가래에 나타날 것입니다.                                                                           |  |  |  |  |
| 제출물 저자:                                  | 성훈 서                                                                                    |  |  |  |  |
| 과제 제목:                                   | Originality Check(Student Self-che                                                      |  |  |  |  |
| 제출물 제목:                                  | test                                                                                    |  |  |  |  |
| 파일명:                                     | 2018.4.3_PC_Check.pptx                                                                  |  |  |  |  |
| 파일 사이즈:                                  | 7.19M                                                                                   |  |  |  |  |
| 페이지 수:                                   | 22                                                                                      |  |  |  |  |
| 단어 수:                                    | 472                                                                                     |  |  |  |  |
| 글자 수:                                    | 1,759                                                                                   |  |  |  |  |
| 제출일:                                     | 2018년 06월 14일 PM 05:42 (UTC+                                                            |  |  |  |  |
| 제출 아이디:                                  | 975607472                                                                               |  |  |  |  |
|                                          |                                                                                         |  |  |  |  |

디지털 수령증에서 <제출 아이디>가 페이퍼 ID이므로, 이것을 기재하여 koreasales@turnitin.com에 삭제 요청